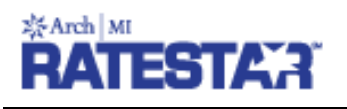

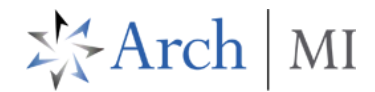

## RateStar Quote via ArchMIConnect

#### Log on to ArchMIConnect®

Select your **Master Policy Number** (from the drop down list, if available).

Click on the **Request a RATE QUOTE** button.

**RateStar** will open on a separate tab which will default your credentials. If MI Preferences have been set up for your MPN, your MI Application preferences will be defaulted in your RateStar quote request data.

### Request a Rate Quote Using RateStar

 Compare or select between an EZ Monthly and Single Premium payment plan(s). There is an option to permanently remove a premium plan option. You will be prompted to choose if for THIS QUOTE ONLY or for ALL FUTURE QUOTES

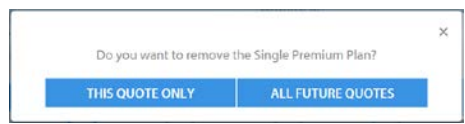

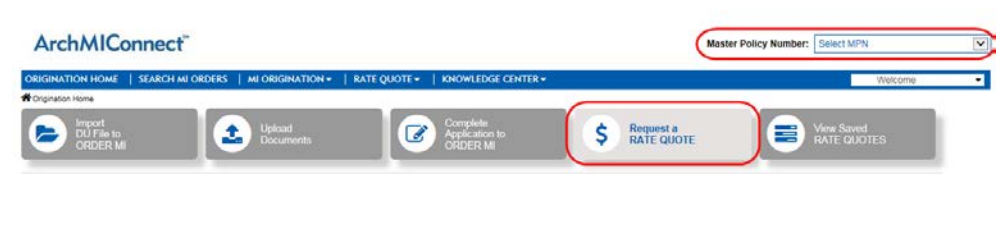

|                 | Master Policy #: | • © @ @      |
|-----------------|------------------|--------------|
| START           | A NEW QUOTE >    |              |
| PREMIUM PLAN    | C PREMIUM PLAN   | ×            |
| EZ Monthly      | Single Premium   |              |
| RENEWAL TYPE    | RENEWAL TYPE     |              |
| Constant        | Constant         | Single (N/A) |
| MI PAID BY      | MI PAID BY       |              |
| BORROWER LENDER | BORROWER         |              |
| REFUNDABLE      | REFUNDABLE       |              |
| V NO YES        | ) 🗸 но           | YES          |

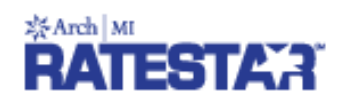

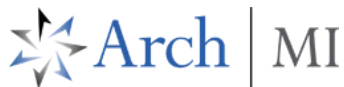

If ALL FUTURE QUOTES is chosen, click on the **SHOW ALL PREMIUM PLANS** button to bring back both payment plans

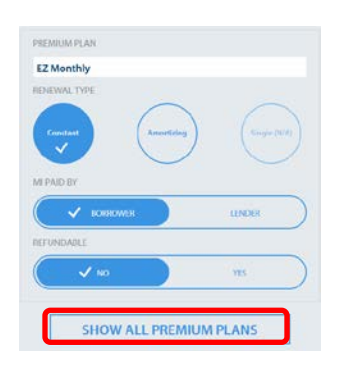

- When completed, click on the START A NEW QUOTE button
- Complete entering the loan data
- Check This is a Wholesale Loan or the Non-Traditional Credit box; click the +ADD CO-BORROWER as needed
- When ready to create your rate quote, click on the GET RATES button at the bottom of the page

| <b>&lt;</b> START OVER          |                | O RESET FORM           |
|---------------------------------|----------------|------------------------|
|                                 |                |                        |
|                                 |                |                        |
| ZIP CODE                        |                |                        |
| PROPERTY TYPE                   |                |                        |
| Single Family Detac             | hed            | $\sim$                 |
| OCCUPANCY<br>Owner-<br>Occupied | Second<br>Home | Investment<br>Property |
|                                 |                |                        |
| LOAN PURPOSE                    |                |                        |
| Purchase                        |                | $\sim$                 |
| LOAN AMOUNT                     |                |                        |
| PROPERTY VALUE                  |                |                        |
|                                 |                |                        |

|             | This is a wholesale loan. |  |
|-------------|---------------------------|--|
|             |                           |  |
|             | BORROWER CREDIT SCORE     |  |
|             | Non-Traditional Credit    |  |
|             | + ADD CO-BORROWER         |  |
| GET RATES > |                           |  |

# RATESTA?

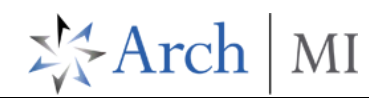

### You will be shown your FINAL QUOTE

- The rate quote reference numbers, **Ref#**, will be displayed. You will need this to convert the rate quote to an MI Order
- The QUOTE DETAILS are shown
- Save, Send or Copy your Final Quote by clicking on the buttons at the bottom of this page

### Order MI

 To Order MI on your rate quote, access your View Saved RATE QUOTES within ArchMIConnect and click on the ORDER MI button associated with the rate quote Ref#

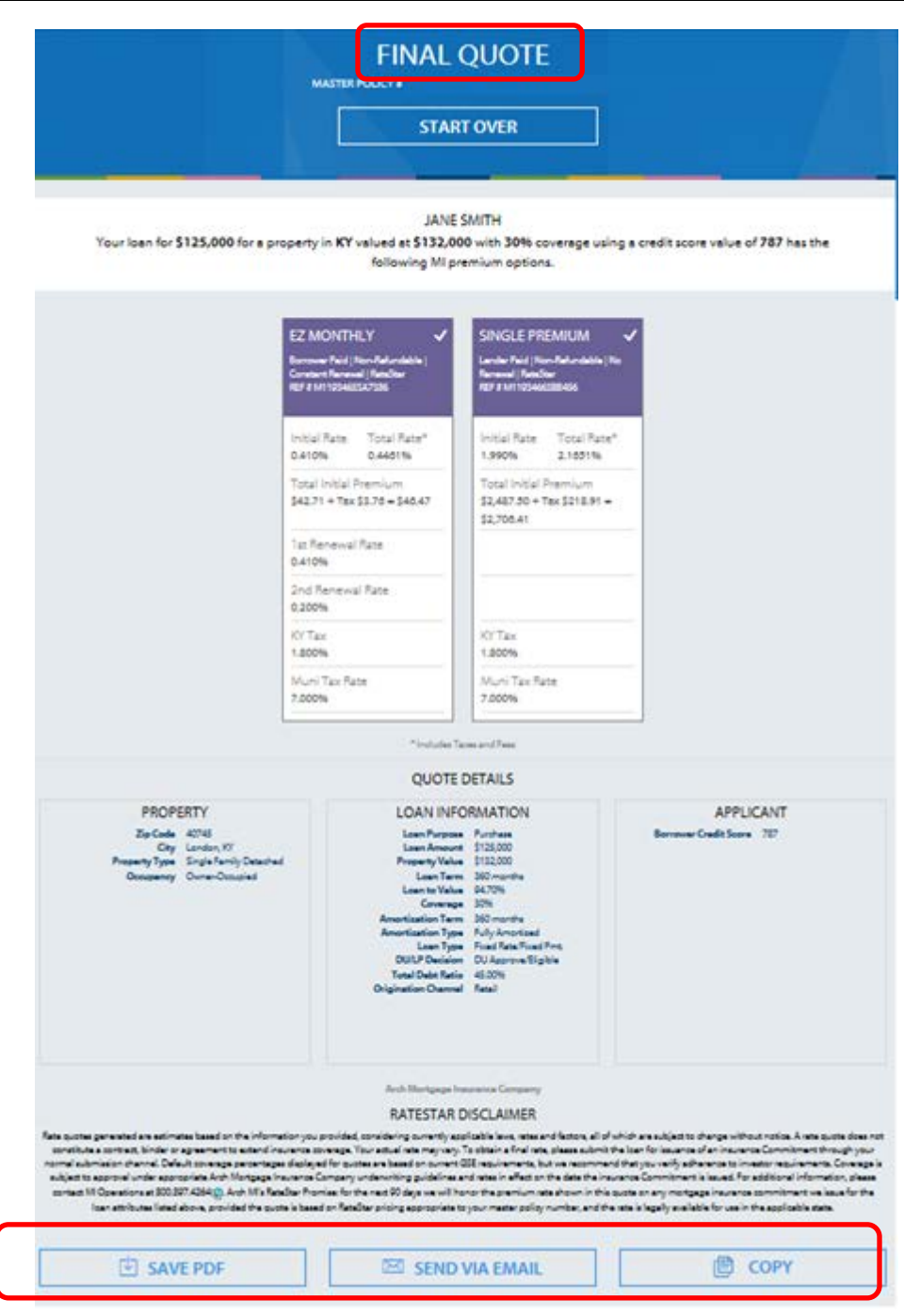